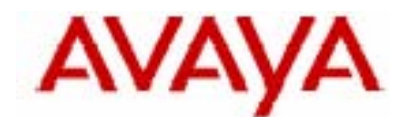

# **IP Office Technical Tip**

Tip no: 119

Release Date: 20 Jan 2006

Region: GLOBAL

# Avaya IP Office Compact Contact Center (CCC) Security Modifications Post Windows 2003 SP1

#### Overview

In Microsoft Windows Server 2003 Service Pack 1, Microsoft is introducing a set of security technologies that will help to improve the ability of computers running Windows Server 2003 to withstand malicious attacks from viruses and worms. Changes have been made to DCOM, Windows security policy and various integrated components. Microsoft has also introduced a new tool to help manage server security policy called the Security Configuration Wizard (SCW).

Microsoft has posted a white paper that reviews 2003 Server SP1 functionality changes:

http://www.microsoft.com/downloads/details.aspx?FamilyId=C3C26254-8CE3-46E2-B1B6-3659B92B2CDE&displaylang=en

The security policy enforced by SP1 requires modifications in order for the IP Office Compact Contact Center (CCC) suite of client/server applications to work properly and maintain functionality. This document will cover the post Windows Server 2003 Service Pack 1 modifications needed for IP Office CCC.

#### After SP1 install – install SCW

Once SP1 has been installed, it is necessary to run the security configuration wizard:

Start / Settings / Control Panel / Add/Remove Programs / Add/Remove Windows Components

Scroll down and select Security Configuration Wizard - then select 'Next':

| ndows Components Wizard                                              |                                                                  |                                                            |
|----------------------------------------------------------------------|------------------------------------------------------------------|------------------------------------------------------------|
| Windows Components                                                   | moopents of Windows                                              |                                                            |
| Tou can add or leniove co                                            | inponents of windows.                                            |                                                            |
| To add or remove a compo<br>part of the component will b<br>Details. | nent, click the checkbox. A s<br>be installed. To see what's inc | shaded box means that only<br>cluded in a component, click |
| Components:                                                          |                                                                  |                                                            |
| Conter Network File                                                  | and Print Services                                               | 0.0 MB                                                     |
| Remote Installation                                                  | Services                                                         | 2.U MB                                                     |
| Equip Configurat     Terminal Server                                 | on wizaro                                                        |                                                            |
| Terminal Server Lic                                                  | ensina                                                           |                                                            |
| Description: Provides quid                                           | ed attack surface reduction fr                                   | or Windows Servers                                         |
| Description. Thomaes guid                                            |                                                                  |                                                            |
| Total disk space required:                                           | 3.9 MB                                                           | <u>D</u> etails                                            |
| Space available on disk:                                             | 67775.UMB                                                        |                                                            |
|                                                                      |                                                                  |                                                            |
|                                                                      | Z Rock Nouto                                                     |                                                            |
| _                                                                    |                                                                  | Cancel Help                                                |
|                                                                      |                                                                  |                                                            |
|                                                                      |                                                                  |                                                            |

Click 'Finish' when complete.

## Initialize Firewall

Once the Security Configuration Wizard has run, Windows Firewall needs to be started:

Start / Settings / Network Connections / Local Area Connection / Properties / Advanced Tab / Settings for Windows Firewall

The following confirmation prompt is displayed:

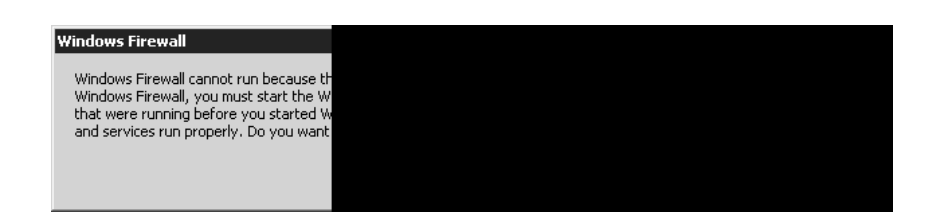

Select 'Yes' to turn the Firewall on:

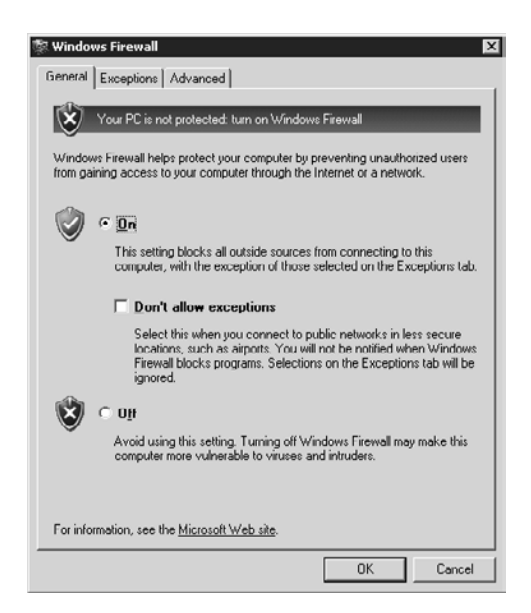

Once the Firewall is running, run the Security Configuration Wizard as follows:

Start / Run / Scw Or, Start / Settings / Control Panel / Administrative Tools / Security Configuration Wizard:

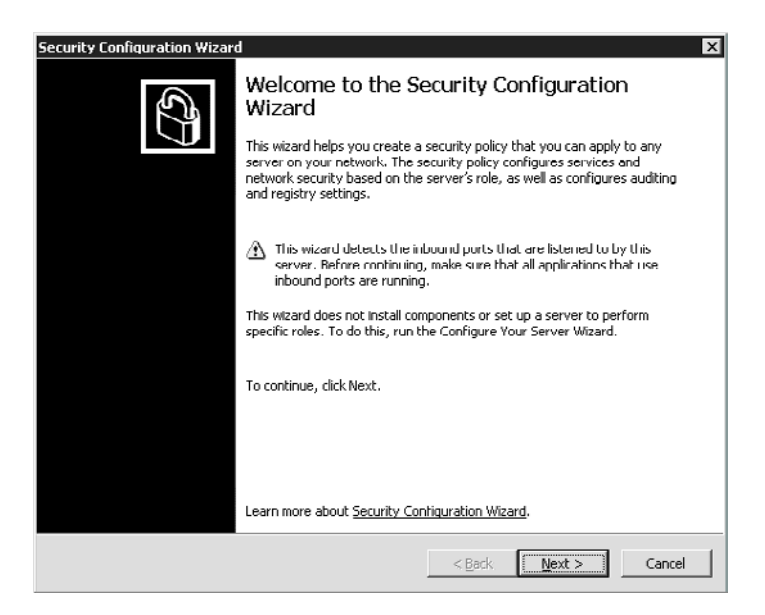

Select 'Next', then 'Next' again to create a new security policy

| ntiguration Action     | 1                     |                     |                   |             | la de la de |
|------------------------|-----------------------|---------------------|-------------------|-------------|----------------------------------------------------------------------------------------------------|
| last applied servicity | y policy.             | uit or apply all ex | isong securicy po | acy; or roa |                                                                                                    |
| Select the action yo   | ou want to perform:   |                     |                   |             |                                                                                                    |
| 🖲 🔄 reate a new s      | ecurity policy        |                     |                   |             |                                                                                                    |
| C Edit an existing     | security policy       |                     |                   |             |                                                                                                    |
| C Apply an existin     | ng security policy    |                     |                   |             |                                                                                                    |
| C Rollback the las     | t applied security po | licy                |                   |             |                                                                                                    |
|                        |                       |                     |                   |             |                                                                                                    |
| Existing security po   | ilicy file;           |                     |                   |             |                                                                                                    |
|                        |                       |                     |                   |             | Br <u>o</u> wse                                                                                                    |
| ,                      |                       |                     |                   |             |                                                                                                    |
|                        |                       |                     |                   |             |                                                                                                    |
|                        |                       |                     |                   |             |                                                                                                    |
|                        |                       |                     |                   |             |                                                                                                    |
|                        |                       |                     |                   |             |                                                                                                    |
| Learn more about g     | configuration actions |                     |                   |             |                                                                                                    |
|                        |                       |                     |                   |             |                                                                                                    |
|                        |                       |                     |                   |             |                                                                                                    |

Confirm that the hostname is that of the PC being configured, then select 'Next':

| Security Configuration Wizard                                                                                                    | x                                                   |
|----------------------------------------------------------------------------------------------------|-----------------------------------------------------|
| Select Server<br>The configuration of the server you select will be used as a baseline for this security                                                                                                    | pulicy.                                             |
| Select a server to use as a baseline for this security policy. You can apply this policy<br>server or to any other server with a similar configuration.                                                                                                    | to the selected                                     |
| Server (use DNS name, NetBIOS name, or IP address):                                                                                                    |                                                     |
| T4TESTSERVER01                                                                                                    | Browse                                              |
| <ul> <li>You must have administrator privileges on the selected local server. If your cur<br/>dues nut have administrator privileges on the selected local server, dick Cancel<br/>wizard using Run As, and specify another account.</li> <li>The IIS 6.0 common files are required on the local machine when remotely scan<br/>server.</li> </ul> | rent user account<br>, rerun Une<br>ning an IIS 6.0 |
| Learn more about <u>selecting and configuring groups of servers</u> .                                                                                                    |                                                     |
| < Back Mext                                                                                                    | > Cancel                                            |

Database configuration will then process – select 'Next' when complete. At Role Based Configuration – select 'Next'.

#### Select Server Roles

NOTE – Important items to leave checked for CCC are:

- Application Sever (IIS to be pre-installed)
- ASP.Net Session state server (if missing cancel out and add asp.net found under Settings / Control Panel / Add/Remove Programs / Add/Remove Windows Components / Application Server / details)
- Middle Tier Application Server

- SQLServer2000 which also covers MSDE
- Web Server

Confirm that the installed features are correct – otherwise accept defaults, select 'Next' to configure:

| Security Configu<br>Select Client<br>Servers al<br>support m                                                                                                    | iration Wizard<br>: Features<br>Su att as tlients. These client features are used to enable services. A server can<br>ultiple client features.               | ×        |
|----------------------------------------------------------------------------------------------------|----------------------------------------------------------------------------------------------------|----------|
| View: Insta                                                                                                    | alled features                                                                                                    |          |
| Select the clien                                                                                                    | nt features that the selected server performs:                                                                                                    |          |
| Auton     DHCP     DS of     DNS of     DNS of | natic update client<br>client<br>lient<br>eqistration client<br>in member<br>lient (normal mode)<br>> Policy administrative client<br>soft networking client | <u> </u> |
| I D SOL d                                                                                                    | te access client<br>lient                                                                                                    |          |
| □ ▷ webD                                                                                                    | VAV client                                                                                                    | -        |
| Learn more ab                                                                                                    | out <u>client features</u> .                                                                                                    |          |
|                                                                                                    | < <u>B</u> ack <u>N</u> ext >                                                                                                    | Cancel   |

Installed Options – leave default, select 'Next' to continue.

| Security (<br>Select                                                                        | onfiguration Wizard<br>Administration and Other Options<br>ese administration and other options are used to enable services and open ports.                                                | ×      |
|---------------------------------------------------------------------------------------------|----------------------------------------------------------------------------------------------------|--------|
|                                                                                             |                                                                                                    |        |
| View:                                                                                       | Installed options                                                                                                    |        |
| <u>S</u> elect                                                                              | he options used to administrate the selected server:                                                                                                    |        |
| 2<br>2<br>2<br>2<br>2<br>2<br>2<br>2<br>2<br>2<br>2<br>2<br>2<br>2<br>2<br>2<br>2<br>2<br>2 | SQL Server TCP/IP Sockets network library<br>Task scheduler<br>Terminal Server dustering<br>Terminal Server printer redirection<br>Time synchronization<br>UPS<br>Web proxy auto-discovery | 1      |
| 0<br>0<br>0<br>0<br>0<br>0                                                                  | Windows firewall<br>Windows image acquisition<br>Windows I ker Mode Driver Framework<br>Wireless Networking and 802.1X Authentication                                                      | •      |
| Learn r                                                                                     | nore about <u>administration options</u> .<br>                                                                                                    | Cancel |

Additional Services

NOTE – Key components for CCC are:

- CCC Delta Server
- CCC Reporting
- Key Server

Confirm that all the IP Office services are ticked, then select 'Next' to continue:

| Security Configuration Wizard                                                                                                    |
|----------------------------------------------------------------------------------------------------|
| Select Additional Services There are services installed on the selected server that were found while processing the security configuration database.                                                                                                    |
| Select the additional services that the selected server requires:         Image: CCC Delta Server         Image: P b CCC Reporting         Image: P b CCC Reporting         Image: P b CCC Reporting         Image: P b Mediate Debug Manager         Image: P b McAfee Pramework Service         Image: P b Network Associates Task Manager         Image: P b Office Source Engine         Image: P b Upload Manager |
| Learn more about <u>additional services</u> .                                                                                                    |
| < <u>B</u> ack <u>N</u> ext > Cancel                                                                                                    |

Unspecified Services – select 'Do not change...' then select 'Next' to continue:

| Security Configuration Wizard                                                                                                    |
|----------------------------------------------------------------------------------------------------|
| Handling Unspecified Services<br>Unspecified services are services that are not installed on the selected server and not listed in<br>the serurity configuration database. |
| This security policy might be applied to servers with services not specified by the policy. When an<br>unspecified service is found, perform the following action:         |
| Do not change the startup mode of the service;                                                                                                    |
| C Disable the service                                                                                                    |
| Learn more about <u>unspecified services</u> .                                                                                                    |
| < <u>B</u> ack <u>N</u> ext > Cancel                                                                                                    |

Review the changed Services and confirm that any changes have been applied:

| his security policy would | use the following servi                                                                                                    | ce configuration:                                                                                                    |
|---------------------------|----------------------------------------------------------------------------------------------------|----------------------------------------------------------------------------------------------------|
| Current Startun Mode      | Policy Startup Mode                                                                                                    | Lised By                                                                                                    |
| Mariual                   | Disabled                                                                                                    | Internet Connection SI                                                                                                    |
| Manual                    | Disabled                                                                                                    | Application installation I                                                                                                    |
| Manual                    | Automatic                                                                                                    | SMS Management Point                                                                                                    |
| Automatic                 | Disabled                                                                                                    | SMS Logon Point, Brow                                                                                                    |
| Manual                    | Disabled                                                                                                    | DF5 server. Domain cor                                                                                                    |
| Manual                    | Disabled                                                                                                    | Domain controller (Activ                                                                                                    |
| Automatic                 | Disabled                                                                                                    | IPsec Services                                                                                                    |
| Manual                    | Disabled                                                                                                    | SOL Server Active Dire                                                                                                    |
| Manual                    | Disabled                                                                                                    | Domain controller (Activ                                                                                                    |
|                           |                                                                                                    | •                                                                                                    |
|                           | S seculity poury rooted<br>Current Startup Mode<br>Manual<br>Manual<br>Automatic<br>Manual<br>Antromatic<br>Manual<br>Manual<br>Manual | Security bolty would be the following set in<br>Current Startup Mode Policy Startup Mode<br>Manual Disabled<br>Manual Automatic<br>Automatic Disabled<br>Manual Disabled<br>Manual Disabled<br>Manual Disabled<br>Manual Disabled<br>Manual Disabled |

At the Network Security dialog, select 'Next' to continue.

At the Open Ports and Approve Applications dialog, note the CCC items when scrolling through list, and confirm that they have been selected.

NOTE – Optional Step - ADD PC Wallboard Server application at this time. Otherwise you will have the option of setting a program exclusion for Windows Firewall when the Wallboard Server is first started.

To add – Click "Add" / Approve Application / Browse for PC Wallboard Server (default location is: C:\Program Files\AVAYA\IP Office\CCC\WBServer\wbserver32.exe)

You will see Ports used by wbserver.exe added to the approved application list

Ports used by wbserver32

Confirm that all CCC and IP Office applications have an entry in the Port Confirmation dialog, then select 'Next' to continue.

| Security Configuration Wizard                                                                                                    |
|----------------------------------------------------------------------------------------------------|
| Open Ports and Approve Applications The inducend ports listed below are used by the roles and administration options that you selected. Selected ports are opened, unselected ports are blocked.                                                                                                    |
| View: All ports                                                                                                    |
| Select the ports to open:                                                                                                    |
| Image: Provide the second state         Image: Provide the second state         Image: Provide the second state |
| Edit     Edit     Remove       Learn more about opening ports and approving applications.         < Back                                                                                                    |

Accept the defaults for the Registry Settings dialog, then select 'Next' to continue.

Accept the defaults for the Require SMB Security Signatures dialog, then select 'Next' to continue:

| Req    | infection with a second second secon |
|--------|----------------------------------------------------------------------------------------------------|
| 1      | The selected server has the following attributes:                                                                                                    |
| J      | ✓ ¿all computers that connect to it satisfy the following minimum operating system requirements:                                                                                                    |
|        | <ul> <li>Windows NT 4.0 Service Pack 6a or later</li> </ul>                                                                                                    |
|        | <ul> <li>Windows 95 with the Directory Services Client Pack installed</li> </ul>                                                                                                    |
|        | Windows 98 or Windows Millennium Edition                                                                                                    |
|        | Windows CE .NET 4.2 (for example Windows Mobile 2003 Second Edition) or later                                                                                                    |
| J      | $oldsymbol{ abla}$ It has gurplus processor capacity that can be used to sign hile and print traffic                                                                                                    |
|        | This option digitally signs all file and print traffic. This signing is processor intensive, so it is<br>recommended only if the server does not normally exceed 70% processor utilization.                                                                                                    |
| 1<br>F | These settings affect the RequireSecuritySignature value in<br>HKLM\System\CurrentControlSet\Services\LanManServer\Parameters.                                                                                                    |
| I      | earn more about <u>SMB security signatures</u> .                                                                                                    |
|        | - Rade Manaka Concel                                                                                                    |

At the Outbound Authentication Methods dialog, select the options required for the system depending upon the Operating systems in use on the system, and whether or not remote access is required. Select 'Next' to continue.

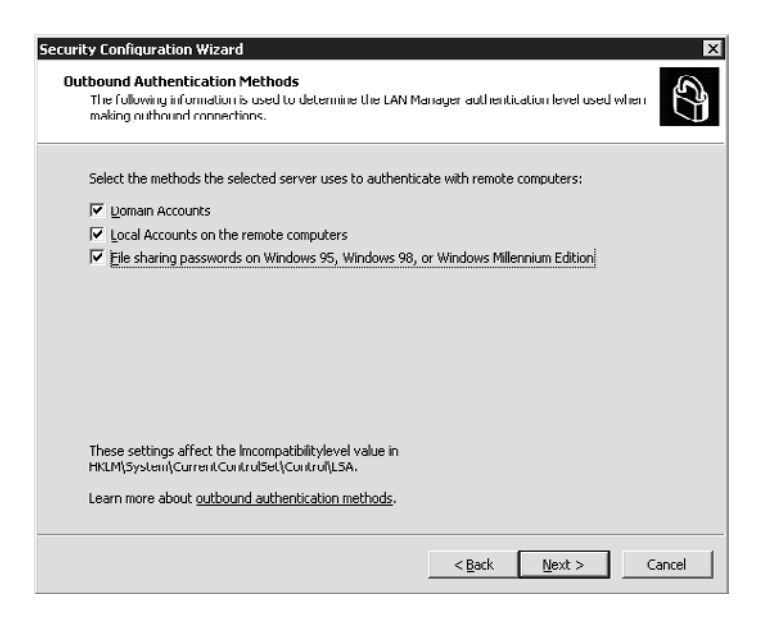

Verify that the settings chosen at the settings summary are correct, then select 'Next' to continue.

At the System Audit Policy screen, the options can be set as desired or leave default. Select 'Next' to continue.

| curity      | Configuration Wizard                                                                                                    |
|-------------|----------------------------------------------------------------------------------------------------|
| Syste<br>De | m Audit Policy<br>stermine an audit pulicy based on your auditing objectives.                                                                                                    |
| Se          | lect your auditing objective:                                                                                                    |
| C           | Do not audit                                                                                                    |
|             | This option does not perform any auditing.                                                                                                    |
| G           | Audit successful activities                                                                                                    |
|             | This option audits successful changes to system and configuration files, allowing you to<br>reconstruct events after the fact to determine who changed system or configuration files. It will<br>degrade system performance slightly.                                                                                      |
| C           | Audit successful and unsuccessful activities                                                                                                    |
|             | This option audits both successful changes and failed attempts to system and configuration files,<br>allowing you to determine who changed system or configuration files, as well as detect attempts<br>to make unauthorized changes. It will degrade system performance more than auditing just<br>successful activities. |
| Le          | arn more about <u>auditing policy</u> .                                                                                                    |
|             | < <u>B</u> ack <u>N</u> ext > Cancel                                                                                                    |

Verify summary then select 'Next' to continue.

At the Internet Information Services screen, select 'Next' to continue.

Select Active Server pages and ASP.Net then select 'Next' to continue:

| Security Configuration Wizard                                                                                                    |
|----------------------------------------------------------------------------------------------------|
| Select Web Service Extensions for Dynamic Content<br>By default, IIS serves only static content. To serve dynamic content, you must enable the Web<br>service extensions that your content requires.                                                  |
| Select the Web service extensions that the selected server requires:                                                                                                    |
| C Active Server Pages                                                                                                    |
| ☑ [) ASP.NET v1.1.4322                                                                                                    |
| 🔲 🖟 Internet Data Connector                                                                                                    |
| 🔲 🖟 Server Side Includes                                                                                                    |
| WebDA)Select if one or more of the Web sites or applications on your Web server uses server-side includ-<br>directives to instruct the Web server to insert various types of content into a Web page.<br>Click the triangle to show more information. |
|                                                                                                    |
| <u>Prohibit all other Web service extensions on tlisted above</u>                                                                                                    |
| Learn more about <u>Web service extensions</u> .                                                                                                    |
| < <u>Back</u> <u>N</u> ext > Cancel                                                                                                    |

Confirm the defaults at the Virtual Directories to retain screen by selecting 'Next' to continue:

| Security Configuration Wizard                                                                        | X                                                                                                    |
|----------------------------------------------------------------------------------------------------|----------------------------------------------------------------------------------------------------|
| Select the Virtual Directories to Retain<br>The following legacy virtual directories p<br>unnearled. | use a putential security risk and should be removed if                                                                                                    |
| Select the virtual directories to retain on the                                                      | selected server:                                                                                                    |
| IISHolp IISGamples IISGamples IISG                                                                   | This virtual directory contains help files with sample Web pages and a                                                                                                   |
| Scripts                                                                                              | Thes should not be present on a production Web server. If you want<br>Web server that is used for testing purposes only.<br>Click the triangle to show more information. |
|                                                                                                    |                                                                                                    |
| Learn more about <u>retaining virtual directories</u>                                                | 2                                                                                                    |
|                                                                                                    | < <u>B</u> ack <u>N</u> ext > Cancel                                                                                                    |

Prevent Anonymous Users from Accessing Content Files - Check to DENY anonymous access, then select 'Next' to continue:

| Security Configuration Wizard                                                                                                    |
|----------------------------------------------------------------------------------------------------|
| Prevent Anonymous Users from Accessing Content Files<br>Increase the security of your Web site content by setting additional restrictions for anonymous<br>risers.                                                                                      |
| You can improve the security of your Web site content by preventing anonymous users. In addition<br>to preventing access via IIS authentication settings, you can deny write access to anonymous users<br>with file system access control lists (ACLs). |
| $\checkmark$ Deny anonymous users write access to content files $\langle \hat{\Lambda} \rangle$ This setting is effective only when IIS is using an NTFS file system volume.                                                                            |
|                                                                                                    |
|                                                                                                    |
| Learn more about preventing file access by anonymous users.                                                                                                    |
| < <u>B</u> ack <u>N</u> ext > Cancel                                                                                                    |

Review the IIS settings summary page, then select 'Next' to continue.

At the Save Security Policy dialog, provide a filename and location – for example cccpolicy, then select 'Next' to continue:

| Security policy file par     | ne (a '.xml' file e | extension will be anne | nded if not prov | vided): |        |
|------------------------------|---------------------|------------------------|------------------|---------|--------|
| C:\WINDOWS\socuri            | ty\msscw\Polici     | cs\cccpolicy           | labor not pro-   |         | Drowse |
| ,<br>Description (optional): |                     |                        |                  | _       |        |
|                              |                     |                        |                  |         |        |
|                              |                     |                        |                  |         |        |
|                              |                     |                        |                  |         |        |
|                              |                     |                        |                  |         |        |
|                              |                     |                        |                  |         |        |
| J                            |                     |                        |                  |         | · · ·  |
| View Security I              | Policy              | Include Security T     | emplates         |         |        |
|                              |                     |                        |                  |         |        |

Select 'Apply Now' then 'Next' to confirm:

| Security Configuration Wizard                                                                   | x      |
|-------------------------------------------------------------------------------------------------|--------|
| Apply Security Policy<br>You can apply the security pulicy to the selected server now or later. | Ð      |
| C Apply later<br>Run this wizard again to apply this security policy at a later time.           |        |
| Apply now When you click Next, the wizard applies this security policy to the selected server.  |        |
|                                                                                                 |        |
|                                                                                                 |        |
|                                                                                                 |        |
| Learn more about applying security policies.                                                    |        |
| < <u>B</u> ack <u>N</u> ext >                                                                   | Cancel |

| Security Configuration Wizard X Open Ports and Approve Applications The induced ports listed below are used by the rules and administration options that you selected. Selected ports are opened, unselected ports are blocked.                                                                                                    |
|----------------------------------------------------------------------------------------------------|
| View: All ports                                                                                                    |
| Image: Construct on the second second sec |
| < <u>B</u> ack <u>N</u> ext > Cancel                                                                                                    |

The Security Configuration Wizard will then process and apply the configuration.

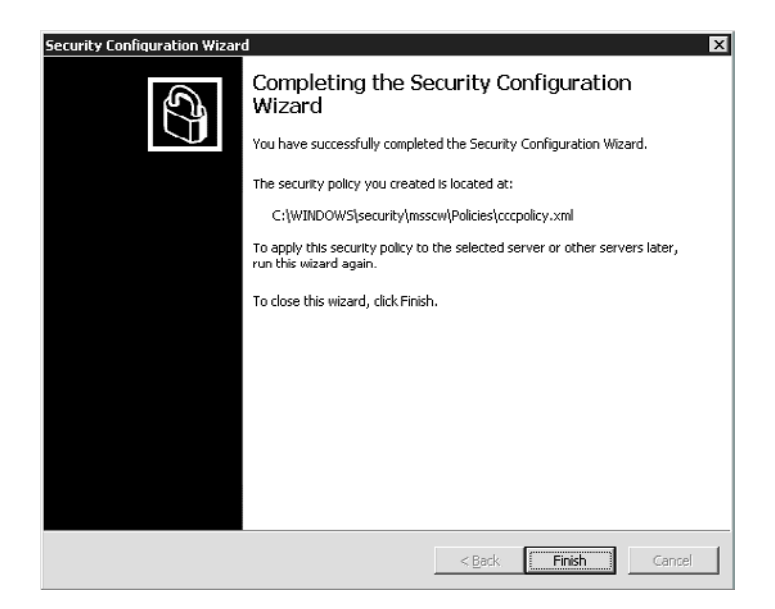

On completion of the Security Configuration Wizard, select 'Finish', then reboot the server for the changes to fully take effect.

## Enable CCC Reporting website "pop-up"

CCC Reporter is seen as an Application pop-up in Internet Explorer so has to added to the exclude list under the Internet Explorer Privacy settings

Select Tools / Internet options / Privacy / Pop-up Blocker section / Settings

Then enter http://<server hostname>/Reporting and add to "allowed sites".

| Internet Options                                                                                                    |
|----------------------------------------------------------------------------------------------------|
| General   Security   Privacy   Content   Connections   Programs   Advanced                                                                                                    |
| Settings<br>Move the slider to select a privacy setting for the Internet<br>zone.                                                                                                    |
| Hedium     Blocks third-party cookies that do not have a compact     privacy policy     Blocks third-party cookies that use personally identifiable     information without your implicit consent     Pestic first-party cookies that use personally identifiable     information without implicit consent |
| Sites Import Advanced                                                                                                    |
| Prevent most pop-up windows from appearing.                                                                                                    |
|                                                                                                    |
| OK Cancel Apply                                                                                                    |

| Exceptions<br>Pop-ups are currently blocked. You can allow pop-u<br>Web sites by adding the site to the list below.                                                                         | ps from specific |
|----------------------------------------------------------------------------------------------------|------------------|
| Address of Web site to allow:                                                                                                    |                  |
| http://cyouriserver.hustname>/Reputting                                                                                                    | Add              |
| Allowed sites:                                                                                                    |                  |
|                                                                                                    | <u>R</u> emove   |
|                                                                                                    | Remove All       |
|                                                                                                    |                  |
|                                                                                                    |                  |
|                                                                                                    |                  |
| ]                                                                                                    |                  |
| Notifications and Filter Level                                                                                                    |                  |
|                                                                                                    |                  |
| Play a sound when a pop-up is blocked.                                                                                                    |                  |
| <ul> <li>Play a sound when a pop-up is blocked.</li> <li>Show Information Bar when a pop up is blocked.</li> </ul>                                                                          |                  |
| ✓ Play a sound when a pop-up is blocked. ✓ Show Information Bar when a pop up is blocked. Filter Level:                                                                                     |                  |
| <ul> <li>✓ Play a sound when a pop-up is blocked.</li> <li>✓ Show Information Bar when a pop up is blocked.</li> <li>Eilter Level:</li> <li>Medium: Dlock most automatic pop-ups</li> </ul> | <u> </u>         |

NOTE - even if the full URL is used it will resolve the hostname of your CCC Server

Select 'Ok' then 'Close' and 'Ok' to finish. CCC Reporting will now allow the "pop-up" application window.

Issued by: Avaya SMBS Tier 4 Support Contact details:-EMEA/APAC Tel: +44 1707 392200 Fax: +44 (0) 1707 376933 Email: <u>gsstier4@avaya.com</u>

NA/CALA Tel: +1 732 852 1955 Fax: +1 732 852 1943 Email: <u>IPOUST4ENG@Avaya.com</u>

Internet: <u>http://www.avaya.com</u> © 2006 Avaya Inc. All rights reserved.

COMPAS ID 114890 Issue 1